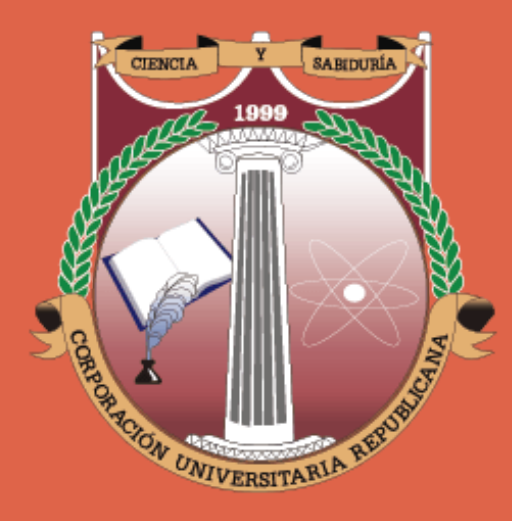

# INFORMACIÓN CURSOS VACACIONALES 2021 FACULTAD DE DERECHO

## ¿QUÉ ES UN CURSO VACACIONAL?

Los cursos vacacionales tienen como propósito principal que el estudiante republicano tenga la oportunidad de adelantar o recuperar asignaturas.

El estudiante que desee inscribirse tiene que cumplir con todos los prerrequisitos de la asignatura a inscribir. Los cursos vacacionales tienen las mismas exigencias académicas y disciplinarias de un semestre regular y la asistencia es obligatoria para todas las sesiones.

# HORARIOS CURSOS VACACIONALES JULIO - 2021 FACULTAD DE DERECHO

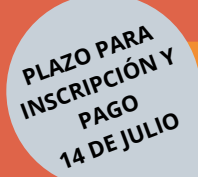

#### LUNES A JUEVES

06:00 PM A 09:00 PM 19 DE JULIO - 05 DE AGOSTO DE 2021 PLAZO PARA INSCRIPCIÓN Y PAGO 14 DE JULIO

VIERNES 06:00 PM A 09:00 PM Y SÁBADOS 07:00 AM A 01:00 PM 16 DE JULIO - 07 DE AGOSTO DE 2021

- ADMINISTRATIVO COLOMBIANO
- ARGUMENTACIÓN JURÍDICA
- CATEDRA REPUBLICANA
- CIVIL BIENES
- CIVIL NEGOCIO JURÍDICO
- CONSTITUCIONAL COLOMBIANO
- DERECHO COMERCIAL II
- DERECHO INTERNACIONAL PÚBLICO\* (Homologable para estudiantes de Plan Académico 2006)
- ELECTIVA II, IV.
- FAMILIA Y MENOR
- FILOSOFÍA DEL DERECHO
- HACIENDA PÚBLICA
- HERMENÉUTICA JURÍDICA
- IDEAS POLÍTICAS
- LABORAL INDIVIDUAL
- LÓGICA JURÍDICA
- MASC
- MATEMÁTICAS
- MEDICINA LEGAL
- OPTATIVA II
- OPTATIVA IV
- OPTATIVA VI
- PENAL ESPECIAL I \* (Homologable para estudiantes de Plan Académico 2006)
- PENAL GENERAL II
- PROCESAL CIVIL ESPECIAL
- PROCESAL LABORAL
- PROYECTO DE INVESTIGACIÓN
- TEORÍA ECONÓMICA
- TEORÍA GENERAL DEL PROCESO

- ADMINISTRATIVO GENERAL
- CIVIL CONTRATOS
- CIVIL PARTE GENERAL Y PERSONAS
- CIVIL OBLIGACIONES
- CONSTITUCIONAL GENERAL
- CRIMINALISTICA
- DERECHO COMERCIAL I
- DERECHO COMERCIAL III
- DERECHO INTERNACIONAL PRIVADO
- DERECHO ROMANO
- ECONOMÍA COLOMBIANA
- ELECTIVA I, III.
- FAMILIAS JURIDICAS
- INTRODUCCIÓN AL DERECHO
- LABORAL COLECTIVO
- METODOLOGÍA DE LA INVESTIGACIÓN
- OPTATIVA I
- OPTATIVA III
- OPTATIVA V
- PENAL ESPECIAL II
- PENAL GENERAL I
- PROBATORIO
- PROCESAL ADMINISTRATIVO
- PROCESAL CIVIL GENERAL
- PROCESAL PENAL
- SEGURIDAD SOCIAL
- SOCIOLOGÍA JURÍDICA
- SUCESIONES
- TRABAJO DE GRADO\* (Solo para estudiantes de Plan Académico 2006)

# CONSULTORIO JURÍDICO

La Facultad de Derecho y el Consultorio Jurídico, por primera vez habilitarán la opción para que los estudiantes de la Facultad de Derecho puedan cursar sus consultorios en modalidad vacacional.

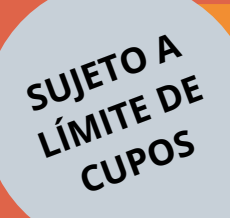

FECHA DE INSCRIPCIÓN: - DEL 01 AL 05 DE JULIO DE 2021 -INICIA: 12 DE JULIO DE 2021 FINALIZA: 05 DE AGOSTO DE 2021

#### **JORNADA DE INDUCCIÓN:**

9 DE JULIO DE 2021

### **COSTO:**

- \$425.227 (Para las personas que cursarán por primera vez el Consultorio II, III ó IV)
- \$159.200 (Para las personas que van a repetir el Consultorio II, III ó IV)

### **HORARIOS:**

- **CONSULTORIO JURÍDICO II:** Horario condicionado a programación de turnos.
- CONSULTORIO JURÍDICO III: Horario condicionado a programación de turnos.
- **CONSULTORIO JURÍDICO IV:** Horario condicionado a programación de turnos.

#### Notas:\*

Consultorio Jurídico I no se ofertará por temas de revisión de malla.
Recuerda que no puedes cursar más de un Consultorio al tiempo por temas de pre requisito.

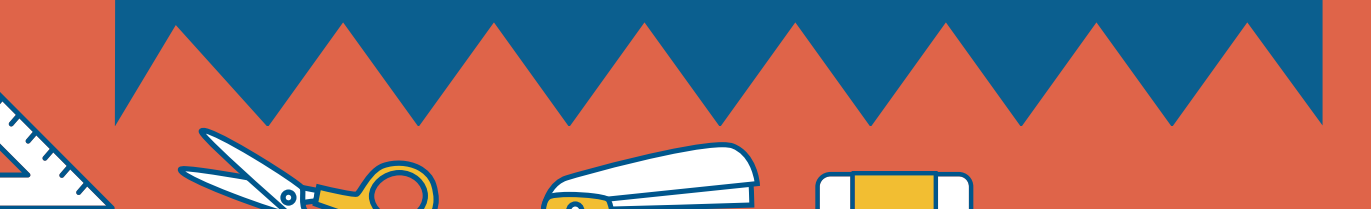

## ¿QUÉ DEBO TENER EN CUENTA PARA LA REALIZACIÓN DE UN CURSO VACACIONAL?

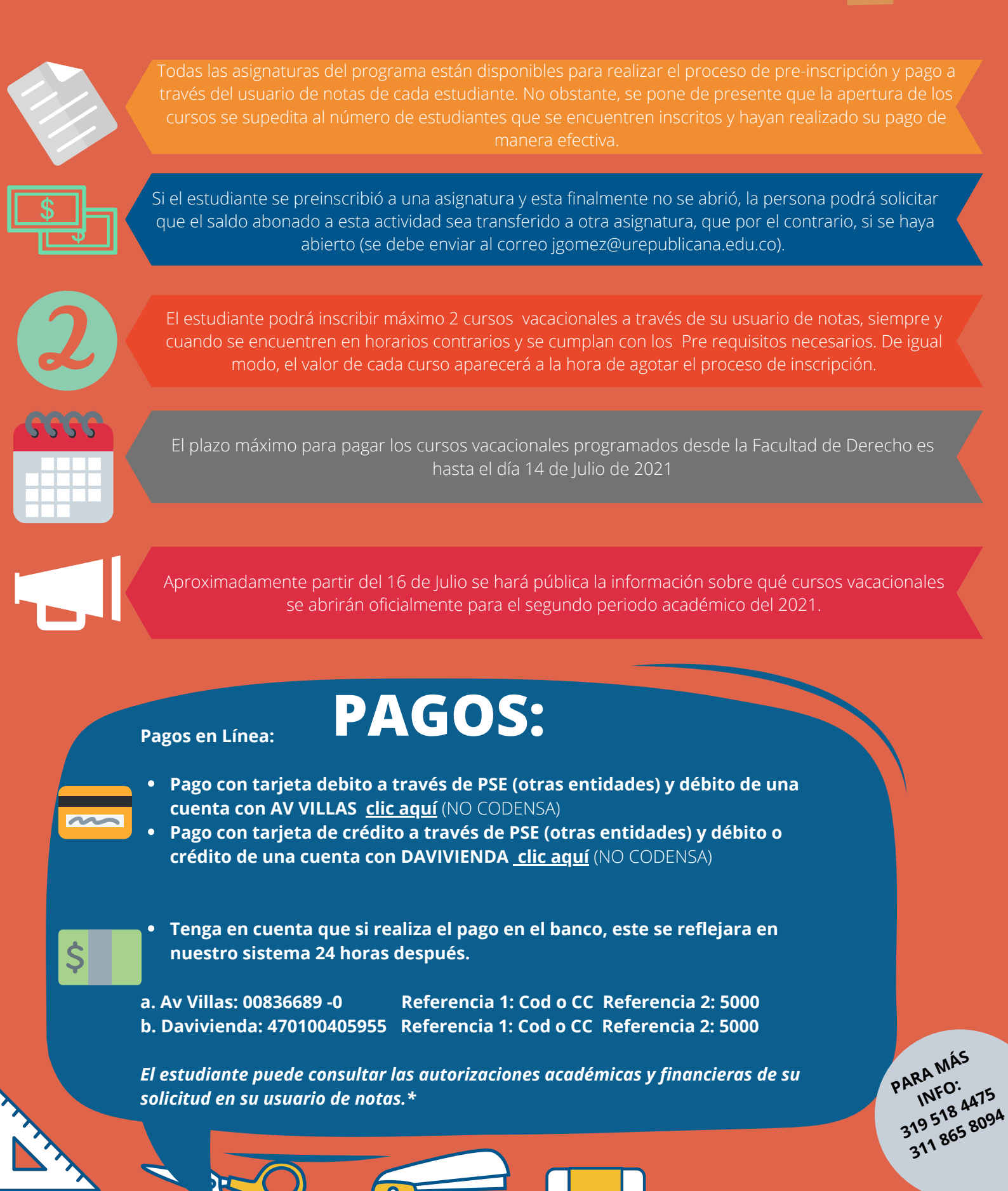

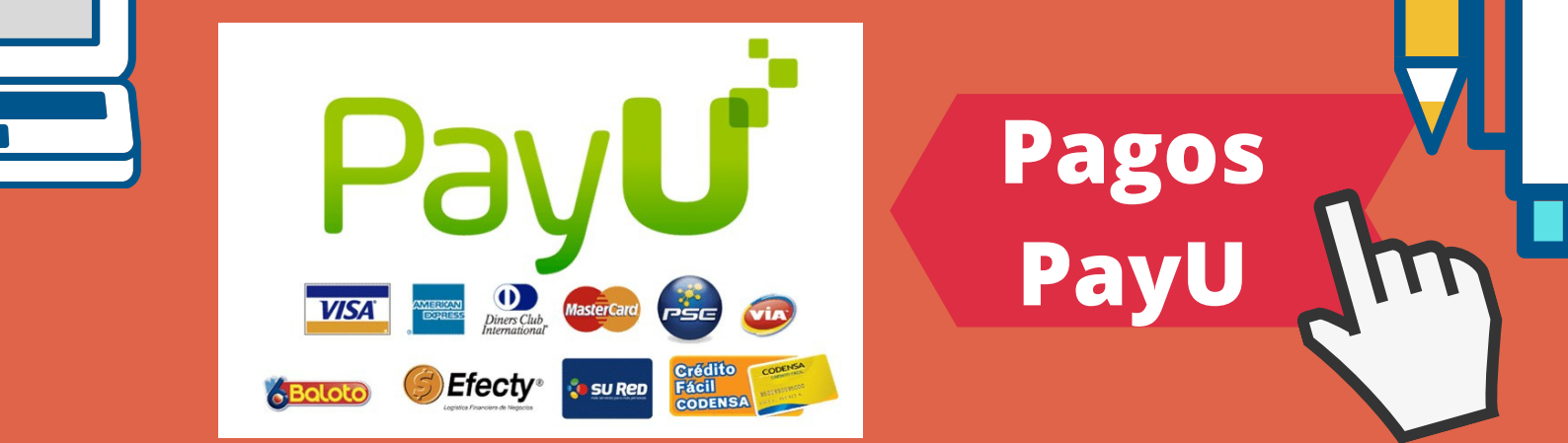

Si deseas realizar el pago en línea de esta actividad académica a través de la plataforma "PayU", debes seguir el siguiente paso a paso.

Recuerda que para usar este medio, ya debes estar inscrito en el curso vacacional a cancelar.

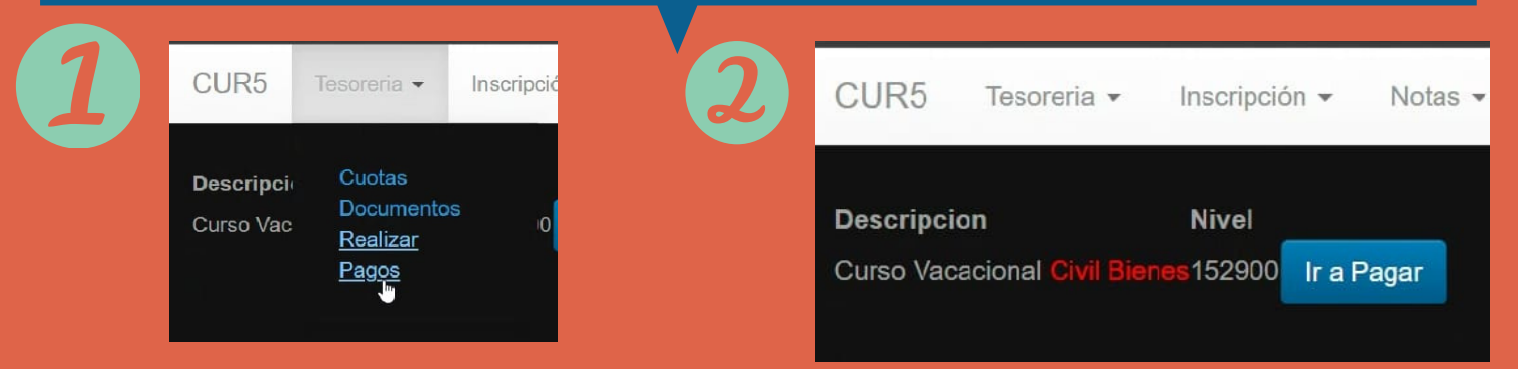

Después de haber realizado la inscripción al vacacional dar clic en **Tesorería** y a continuación seleccionar la opción **"Realizar Pagos".** 

A continuación aparecerá la asignatura inscrita y su respectivo valor. Dar clic en el botón "**Ir a Pagar**"

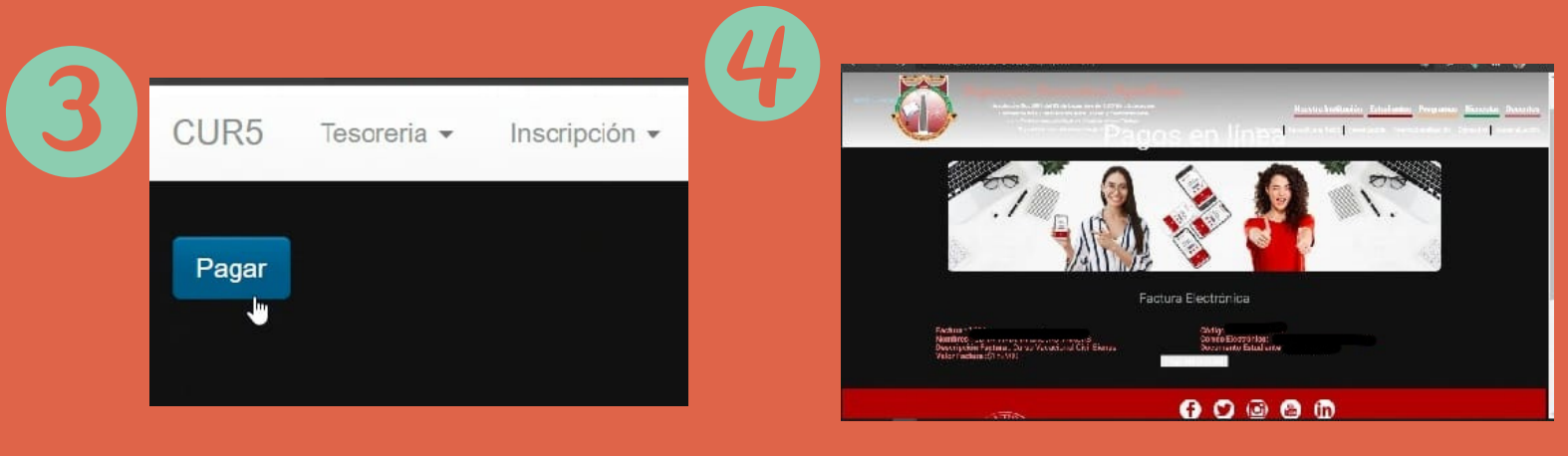

Dar clic en el botón "Pagar".

El sistema lo direccionará a "Pagos en Línea". A continuación dar clic en el botón **"Pago Electrónico"** 

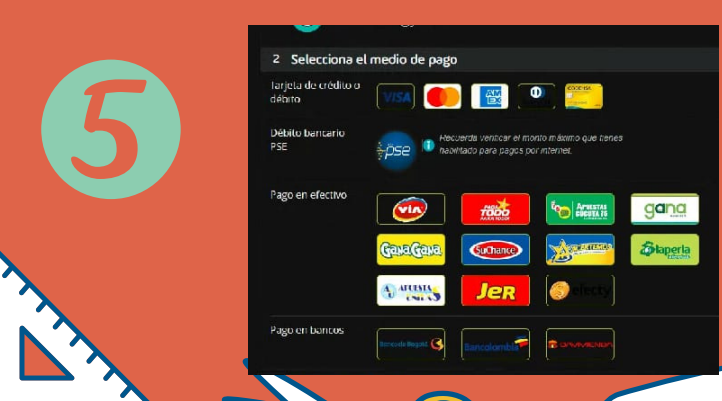

Finalmente el sistema lo direccionará a la plataforma **PayU** y allí el estudiante podrá seleccionar el medio de pago y realizar su transacción.

\*No es necesario relacionar códigos.

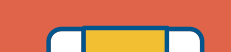

#### ¿CÓMO INSCRIBIRSE A UN CURSO INTERSEMESTRAL O CURSO VACACIONAL?

- 1) Ingrese a www.urepublicana.edu.co.
- 2) De clic en **servicios** y a continuación en **consulta de notas**.
- 3) Diligencie su código y su contraseña.

4) Dentro del usuario de consulta de notas, Selecciona el **menú - servicios**, a continuación clic en **solicitudes**.

- 5) De clic en el botón nueva solicitud.
- 6) Frente a solicitud: seleccione en el menú desplegable: intersemestrales.
- 7) Frente a materia: seleccione la materia a inscribir.
- 8) Frente a grupo: seleccione la opción disponible.
- 9) De clic en el botón **enviar.**

NOTA: EL VALOR A PAGAR POR EL CURSO INTERSEMESTRAL APARECE EN EL SISTEMA AL MOMENTO DE LA INSCRIPCIÓN.

#### ¿CÓMO REPORTAR EL PAGO DEL CURSO INTERSEMESTRAL O VACACIONAL?

- 1) A continuación de clic en la **libreta** que se encuentra en la columna opciones.
- 2) De clic en el botón: reportar Información sobre pago.
- 3) Frente a tipo de pago: seleccione el medio de pago que utilizó

#### (banco - tarjeta)

4) Si selecciona banco; elija el banco en el que realizó el pago (Av Villas – Davivienda)

5) Frente a número de consignación o número de recibo de caja: digite el número correspondiente. (Para consignación digite el número que se encuentra en la parte superior bajo el símbolo de barras).

6) Frente a valor del pago: digite **el valor que realizó en la** 

**consignación** o recibo de caja. (Digite sin puntos ni comas)

7) Frente a fecha del pago: seleccione la fecha en que realizó el pago.

8) A continuación de clic en el botón enviar.